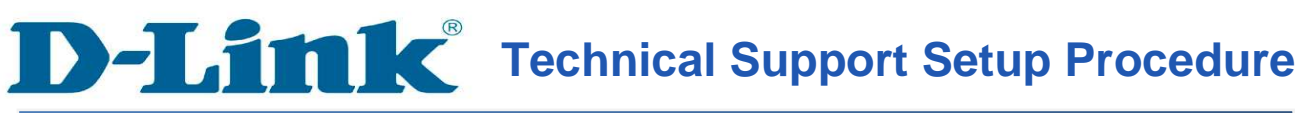

QIG : How to Configure Powerline connection by using Setup Wizard for DHP-W310AV

Release date : 31/03/2013

Model Support : DHP-W310AV

H/W:A1

S/W:1.00

# **D-Link**<sup>®</sup> Technical Support Setup Procedure

วิธีการ Login และรวมถึงการใช้ Setup Wizard สำหรับ DHP-W310AV ทำได้อย่างไร

Note: กรุณาใช้เฉพาะการเชื่อมต่อชนิดใช้สาย สำหรับการตั้งก่าต่าง ๆ นี้ \*\* ยกเลิกการใช้งาน firewall (Disable Firewall) ในเครื่องกอมพิวเตอร์ของกุณเพื่อหลีกเลี่ยงปัญหา ที่เกี่ยวกับการ login \*\*

\*\* ก่อนใช้กรุณาสำรวจตรวจสอบระบบไฟฟ้าภายในที่พักอาศัยหรือสถานที่ที่ต้องการใช้อุปกรณ์ว่า มีระบบไฟฟ้าเป็นแบบเฟสเดียวหรือไม่ เนื่องจากอุปกรณ์จะใช้ได้ผลกับระบบไฟฟ้าที่เป็นแบบเฟส เดียว

\*\* สำหรับอุปกรณ์ชนิดนี้จะทำงานสื่อสารกันได้ต้องมีขั้นต่ำของการใช้งานที่ 2 อุปกรณ์ขึ้นไป

**ขั้นตอนที่ 1 :** ก่อนเริ่มทำการติดตั้งและ Login เพื่อ Config ตัวอุปกรณ์เบื้องต้นให้สำรวจความพร้อม ทางด้านอุปกรณ์และข้อมูลจำเป็นสำหรับการติดตั้งดังต่อไปนี้

- จัดเตรียมอุปกรณ์ Router ที่สามารถแจก IP (DHCP) ให้กับอุปกรณ์

- ภายในกล่องของตัวอุปกรณ์จะมีการ์คข้อมูลของตัวอุปกรณ์ที่จะสามารถระบุการ
- เข้าถึงตัวอุปกรณ์โดยการพิมพ์ชื่อที่ Web Browser ได้ โดยมีข้อมูลดังต่อไปนี้คือ
  - UserName : ใช้ค่าตั้งต้นเป็น "admin"
  - Password : ใช้ค่าตั้งต้นโดยการไม่ใส่อะไร
  - WiFi Name (SSID) : dlink-XXXX (XXXX คือหมายเลขสี่หลักสุดท้ายของ การ์คแลน Wireless)
  - WiFi Password : ค่าที่โรงงานตั้งมาไม่ซ้ำกัน
  - Address สำหรับเข้าตัวอุปกรณ์ : <u>http://dlinkapYYYY</u>. (YYYY คือหมายเลข สี่หลักสุดท้ายของการ์ดแลนแบบสาย)

# ขั้นตอนที่ 2 : เชื่อมต่ออุปกรณ์ให้ถูกต้องเพื่อให้สามารถเข้า Config ตัวอุปกรณ์ได้ ดังรูป

ขั้นตอนที่ 3 : เมื่อเชื่อมต่อ ได้ถูกต้องครบถ้วนแถ้ว ให้รออุปกรณ์ทำการ Boot เพื่อเข้าสู่โหมดพร้อม ทำงาน โดยสังเกตความพร้อม ได้จากไฟสัญลักษณ์ 🔿 เป็นไฟสัญญาณสีเขียว

**ขั้นตอนที่ 4 :** เปิด Web Browser ที่ช่อง Address พิมพ์ http://dlinkap.local./ หรือเข้าด้วย <u>http://dlinkapYYYY.local./</u> เพื่อเข้าสู่ตัวอุปกรณ์ จะได้ปรากฏหน้า Login ดังรูป

| Product Page : DHP-W310AV                                        | Hardware Version : A1 | Firmware Version : 1.00 |
|------------------------------------------------------------------|-----------------------|-------------------------|
|                                                                  |                       |                         |
| D-Link                                                           |                       |                         |
|                                                                  |                       |                         |
|                                                                  |                       | _                       |
| LOGIN                                                            |                       |                         |
| Login to the Access Point :<br>User Name : ADMIN V<br>Password : | ogin                  |                         |
|                                                                  |                       |                         |
|                                                                  |                       | 210                     |
| WIRELESS                                                         |                       |                         |
| Copyright © 2012 D-Link Corporation. All rights rese             | rved.                 |                         |

ขั้นตอนที่ 5 : ให้ทำการ Login ด้วย Default Username/Password ที่ตั้งค่ามาจากโรงงานโดย

Username : admin

Password : ไม่ต้องใส่ ปล่อยว่างเอาไว้

้โดยเมื่อมีการใส่ในส่วนของ Username หรือ Password ผิดจะขึ้นหน้าต่างแจ้งว่าใส่

## ข้อมูลผิดดังรูป

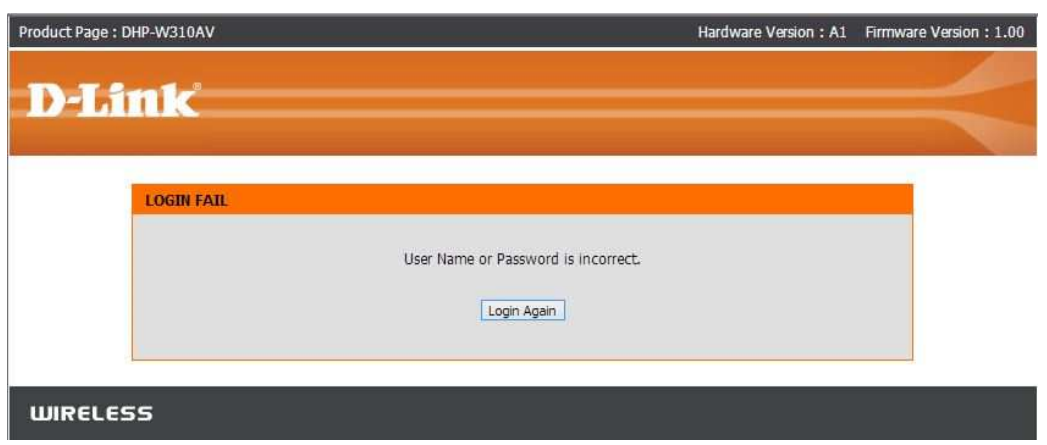

**ขั้นตอนที่ 6 :** เมื่อมีการ Login ด้วย Username/Password ที่ถูกต้องระบบจะพาเข้าสู่หน้าติดตั้งแบบ Wizard โดยอัตโนมัติดังรูป

| HYBRID LINK                                   |                                                                                                    |
|-----------------------------------------------|----------------------------------------------------------------------------------------------------|
| Enable the Hybrid Li<br>create a faster, more | nk feature allows the DHP-W310AV to use both Wi-Fi and powerline connections together to<br>reliable connection to a hybrid router. |
|                                               | ) ()(                                                                                                    |
|                                               | Hybrid Router Your Device                                                                                                    |
|                                               | Powerline Device                                                                                                    |
| . Step 1: Create pow                          | verline network                                                                                                    |
| , Step 2: Configure \                         | Ni-Fi security                                                                                                    |
| Step 3: Set your De                           | evice Password                                                                                                    |
| . Step 4: Confirm yo                          | ur settings                                                                                                    |
|                                               | Next Cancel                                                                                                    |

โดยหน้าแรกของ Wizard จะแสดงรูปแบบการเชื่อมต่อที่ระบบแนะนำ โดยอุปกรณ์ DHP-W310AV นั้นสามารถเชื่อมต่อส่งข้อมูลได้ทั้งในแบบผ่านสายไฟภายในบ้านเพื่อส่งผ่าน ข้อมูลกับอุปกรณ์ PowerLine หรือกลุ่มอุปกรณ์ Hybrid Router ที่สามารถทำงานในลักษณะเดียวกัน ได้ รวมถึงสามารถทำงานในระดับของ Access Point ในการกระจายสัญญาณให้กับกลุ่มอุปกรณ์ Mobile ให้ทำการกดปุ่ม Next

**ขั้นตอนที่ 7 :** หน้า Wizard ถัดมาอุปกรณ์ DHP-W310AV จะทำการค้นหาอุปกรณ์ที่เป็นกลุ่ม PowerLine หรืออุปกรณ์ Hybrid Router เพื่อสร้างการเชื่อมต่อ โดยจะมีเวลาในการนับถอยหลังเพื่อ ทำการค้นหาอุปกรณ์เป็นระยะเวลา 120 วินาที ซึ่งระหว่างนี้ไฟสัญญาณ () จะมีการกระพริบ สัญญาณสีเขียวเพื่อส่งสัญญาณเริ่มการค้นหา ให้ทำการกคปุ่ม Common Connect ที่อยู่ทางค้านข้าง ของตัวอุปกรณ์ค้างไว้ซักประมาณ 3 วินาทีแล้วปล่อยจะสังเกตได้ว่าไฟสัญญาณของสัญลักษณ์ () จะกลับมาก้างเป็นไฟสีเขียวอีกครั้ง แสดงให้เห็นถึงการค้นหาและการเชื่อมต่อเสร็จสมบูรณ์ คังรูป

FAQ : How to Configure Wireless Settings using Setup Wizard for DIR-605L

| Product Page : DHP-W310AV Hardw                                                                                                    | are Version : A1 Firmware Version : 1.00 |
|----------------------------------------------------------------------------------------------------|------------------------------------------|
| D-Link                                                                                                    | =                                        |
| STEP1:CREATE POWERLINE NETWORK                                                                                                    |                                          |
| Your device is now searching for another powerline device. Please press the Simple Conne<br>Common Connect Button on the powerline device you wish to connect within 84 seconds | ct Button or the                         |
| WIRELESS                                                                                                    |                                          |
| Copyright © 2012 D-Link Corporation. All rights reserved.                                                                                                    |                                          |

| Product Page : DHP-W310AV                                                                         | Hardware Version : A1 Firmware Version : 1.00 |
|---------------------------------------------------------------------------------------------------|-----------------------------------------------|
| D-Link                                                                                            | Language : English 🗸                          |
| SEARCHING FOR HYBRID ROUTER                                                                       |                                               |
| Your device is searching for Hybrid Router to<br>Internet<br>Hybrid Route<br>or<br>Powerline Devi | o set up Hybrid Network.                      |
| WIRELESS                                                                                          |                                               |
| Copyright © 20                                                                                    | 12 D-Link Corporation. All rights reserved.   |

**ขั้นตอนที่ 8 :** ถำดับถัดมาจะเข้าสู่การกำหนดค่าให้กับ Wireless โดยระบบจะให้กำหนดค่าที่เป็นชื่อ ของระบบ Wireless (SSID) รวมถึงกำหนดรหัสผ่านสำหรับระบบ Wireless ดังรูป

| Product Page : DHP-W310AV                                      | Hardware Version: A1 Firmware Version: 1.00                 |
|----------------------------------------------------------------|-------------------------------------------------------------|
| D-Link                                                         |                                                             |
|                                                                | Language : English                                          |
| STEP 2:CONFIGURE WI-FI SECURITY                                |                                                             |
| Internet<br>Hybrid Router<br>or<br>Powerline Device            | Your Device                                                 |
| Wi-Fi network name(SSID) : test<br>Wi-Fi password : 1234567890 | (Using up to 32 characters)<br>(8 - 63 characters)<br>ancel |
| WIRELESS                                                       |                                                             |
| Copyright © 2012 D-Link Corp                                   | pration. All rights reserved.                               |

**ขั้นตอนที่ 9 :** ถำคับถัดมาจะเข้าสู่การกำหนดค่า Password Login สำหรับอุปกรณ์ ให้ทำการ กำหนดค่าถงไป ดังรูป

| Product Page : DHP-W310AV                                                                                                    | Hardware Version : A1      | Firmware Version : 1.00                                                                                                    |
|----------------------------------------------------------------------------------------------------|----------------------------|----------------------------------------------------------------------------------------------------|
| D-Link                                                                                                    | Language : E               | nglish 🗸                                                                                                    |
|                                                                                                    |                            | And the second second sec |
| STEP 3:SET YOUR DEVICE PASSWORD                                                                                                    |                            |                                                                                                    |
| By default, your new D-link powerline AP does not have a password configuration pages. To secure your new networking device, please set a | and verify a password belo | he<br>wv.                                                                                                    |
| WIRELESS                                                                                                    |                            |                                                                                                    |

FAQ : How to Configure Wireless Settings using Setup Wizard for DIR-605L

**ขั้นตอนที่ 10 :** และเมื่อกำหนดค่าต่าง ๆ เสร็จเรียบร้อยแล้ว ระบบจะทำการสรุปค่าต่าง ๆ ที่ได้ Config ไป กดปุ่ม Save

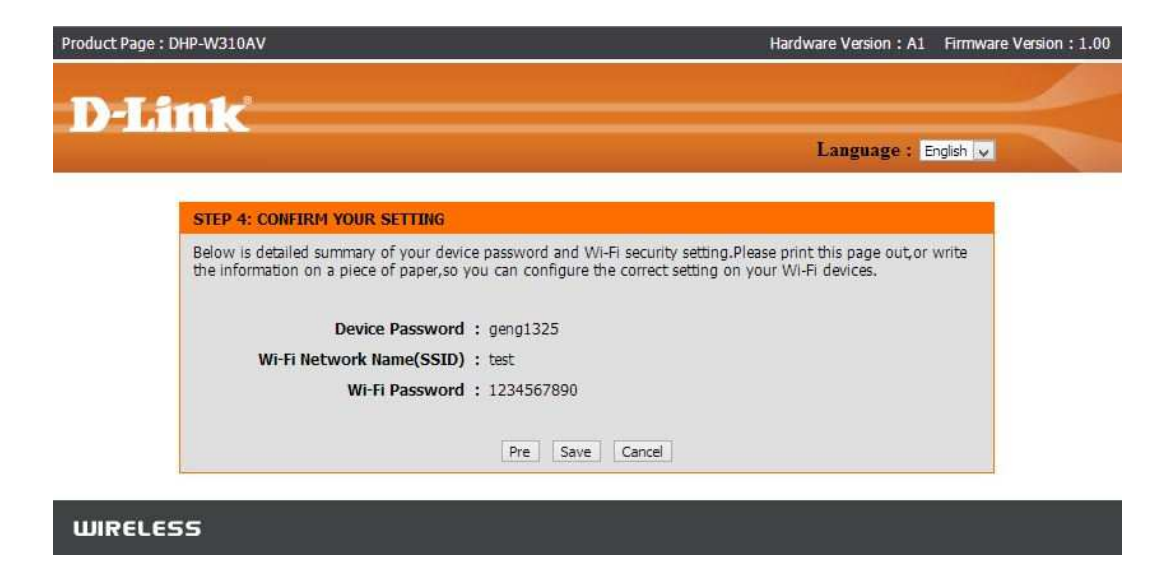

ขั้นตอนที่ 11 : โดยก่าต่าง ๆ ของ Wireless และ Lan สามารถปรับแต่งด้วยตนเองได้ ดังรูป

การปรับแต่ง Wireless Manual Config : Setup > Wireless Settings

| D-Lini                                                           | ¢                                                                                                    |                                                               |                                                                            |        | $\prec$ |
|------------------------------------------------------------------|----------------------------------------------------------------------------------------------------|---------------------------------------------------------------|----------------------------------------------------------------------------|--------|---------|
| DHP-W310AV                                                       | SETUP                                                                                                    | ADVANCED                                                      | TOOLS                                                                      | STATUS | SUPPORT |
| Hybrid Link<br>Wireless Settings<br>LAN Settings<br>PLC Settings | Avbrid Link WIRELESS INETWORK   Wireless Settings Use this section to configure the wireless settings for your D-Link Hybrid Repeater. You can create a new Wi-Fi Network Name(SSID) for your Extended Wi-Fi Network or use the same   WIRELESS INETWORK Use this section to configure the wireless settings for your D-Link Hybrid Repeater. You can create a new Wi-Fi Network Name(SSID) for your Extended Wi-Fi Network or use the same   WIRELESS INETWORK Use this section to configure the wireless settings for your Extended Wi-Fi Network Please note that changes made on this section will also need to be duplicated to your wireless clients and PC.   Save Settings Don't Save Settings   EXTENDED WI-FI NETWORK SETTINGS   Hybrid Router Wi-Fi Network Name : Same as Hybrid Router Wi-Fi   Name   Extended Wi-Fi Network Name : Same as Hybrid Router Wi-Fi   Network Name Orreate a new Wi-Fi Network Name   Image: Create a new Wi-Fi Network Name   WI-FI SECURITY MODE Same as Hybrid Router Wi-Fi Network Name |                                                               |                                                                            |        |         |
|                                                                  |                                                                                                    |                                                               |                                                                            |        |         |
|                                                                  | Security Mode :                                                                                                    | Enable WPA/WPA2<br>Disable Wireless Sec<br>Enable WEP Wireles | Wireless Security (enhanc<br>unity (not recommended)<br>s Security (basic) | ed) y  |         |
|                                                                  | WPA/WPA2                                                                                                    | Enable WPA/WPA2                                               | Wireless Security (enhanc                                                  | ed)    |         |
|                                                                  | WPA/WPA2 requires stations                                                                                                    | to use high grade er<br>Key : 1234567890<br>(8~63 ASCI)       | cryption and authenticat                                                   | tion.  |         |
| WIRELESS                                                         | le                                                                                                    |                                                               |                                                                            | 97     |         |

FAQ : How to Configure Wireless Settings using Setup Wizard for DIR-605L

# การปรับแต่ง Lan Manual Config : Setup > Lan Settings

| Device Name                                                                                                    | : dlinkap                                                                  |                                                      |                                                                     |                             |
|----------------------------------------------------------------------------------------------------|----------------------------------------------------------------------------|------------------------------------------------------|---------------------------------------------------------------------|-----------------------------|
| AN SETTINGS                                                                                                    |                                                                            | _                                                    |                                                                     |                             |
| Jse this section to configure the in<br>address that is configured here is t<br>management interface. If you chan<br>network settings to access the net | ternal network so<br>the IP address th<br>nge the IP addres<br>work again. | ettings of your<br>at you use to a<br>ss here, you m | AP or wireless statio<br>ccess the Web-base<br>ay need to adjust yo | ns. The IP<br>d<br>our PC's |
| LAN CONNECTION TYPE                                                                                                    | · SIGUL IP                                                                 | Y                                                    |                                                                     |                             |
| STATIC IP LAN CONNECTION TY                                                                                                    | /PE                                                                        |                                                      |                                                                     |                             |
| Enter the IPv4 address information                                                                                                    | 1 <mark>.</mark>                                                           |                                                      |                                                                     |                             |
| IPv4 Address                                                                                                    | : 197 168 1 77                                                             |                                                      |                                                                     |                             |
| Subnet Mask                                                                                                    | : 255 255 255 0                                                            |                                                      |                                                                     |                             |
| Default Gateway                                                                                                    | : 192.168.1.1                                                              |                                                      |                                                                     |                             |
| Primary DNS Server                                                                                                    | :                                                                          |                                                      |                                                                     |                             |
| Secondary DNS Server                                                                                                    |                                                                            |                                                      |                                                                     |                             |
|                                                                                                    |                                                                            |                                                      |                                                                     |                             |
| PV6 CONNECTION TYPE                                                                                                    |                                                                            |                                                      |                                                                     |                             |
| Choose the mode to be used I                                                                                                    | by the access                                                              | point to conn                                        | ect to the IPv6 In                                                  | ternet.                     |
| My IPv6 Connection is                                                                                                    | : Link-local Onl                                                           | Y                                                    | ~                                                                   |                             |
| AN TIME ADDRESS SETTINGS                                                                                                    | i i                                                                        |                                                      |                                                                     |                             |
|                                                                                                    |                                                                            |                                                      |                                                                     |                             |
| Jse the section to configure the in<br>Pv6 Link-Local Address is the IPv6<br>nterface.                                                                  | ternal network se<br>Address that yo                                       | ttings of your<br>u use to acces                     | AP or wireless statio<br>s the Web-based ma                         | ns. The LAI<br>nagement     |
| LAN IPv6 Link-Local Address                                                                                                    | : fe80::9294:e4                                                            | lff:fe3e:d44c/                                       | 54                                                                  |                             |
|                                                                                                    |                                                                            |                                                      |                                                                     |                             |

# ฝ่ายสนับสนุนทางด้านเทคนิค

Call Center หมายเลขโทรศัพท์ 02-6617997

ภาษาไทย : จันทร์ ถึง ศุกร์ เวลา 9.00 น. – 18.00 น.

Thai : Mon – Fri : Time 9.00 – 18.00.

ภาษาอังกฤษ : เสาร์ , อาทิตย์ , วันหยุดนขัตถุกษ์ และ วันธรรมดา หลัง 18.00 น.

English : Sat – Sun , Public Holiday and after 18.00 weekday.

Website : www.dlink.co.th

email: <a href="mailto:support@dlink.com.sg">support@dlink.com.sg</a>

Facebook : http://www.facebook.com/DLinkThailandFans

## Nationwide D-Link Service Centres :

## Chiang Mai Branch

2/1 Moo 3, Chiang Mai-Lampang Road 117/7 Praongdam Roa Tumbon Chang Pueak, Amphoe Mueang Chiang Mai Changwat Chiang Mai 50300, Amphoe Mueang Phits Thailand Changwat Phitsanulok

Tel : +66 (0) 5340-9482-6 Fax : +66 (0) 5340-9486 Operating hours: Mondays till Friday 9am to 6pm Phitsanulok Branch 117/7 Praongdam Road Tumbon Nai Mueang, Amphoe Mueang Phitsanulok Changwat Phitsanulok 65000, Thailand

Tel:+66 (0) 5521-2323-5 Fax:+66 (0) 5521-2326 Operating hours: Mondays till Friday 9am to 6pm

Pantip Plaza Brand

## **Nationwide D-Link Service Centres :**

#### Charn Issara Tower II

3rd Floor, Charn Issara Tower II 2922/138 New Perchburi Road Khwang Bangkapi, Khet Huay-Kwang, Bangkok 10320, Thailand

Tel : +66 (0) 2308-2040 Fax : +66 (0) 2308-2024 Call Center : +66 (0) 2716-6669 Operating hours: Mondays till Friday 9am to 6pm

#### Surat Thani Branch

412/8 Talat Mai Road Tumbon Talat, Amphoe Mueang Surat Thani Changwat Surat Thani 84000, Thailand

Tel:+66 (0) 7721-7907-10 Fax:+66 (0) 7721-7910 Operating hours: Mondays till Friday 9am to 6pm 4th Fl. Pantip Plaza 604/3 Petchburi Road Room 439-440 Kwang Thanon Petchburi, Khet Ratchathewi Bangkok 10400, Thailand Tel : +66 (0) 2656 6037 Tel : +66 (0) 2656 6054 Fax : +66 (0) 2656 6042 Operating hours: Mondays till Sunday

### Phuket Branch

10am to 7pm

156/3 Phang Nga Road Tumbon Taratyai, Amphoe Mueang Phuket Changwat Phuket 83000, Thailand

Tel : +66 (0) 7623-2906-9 Fax : +66 (0) 7623-2909 Operating hours: Mondays till Friday 9am to 6pm

## Rayong Branch

217/24 Sukhumvit Road Tumbon Noen Phra, Amphoe Mueang Rayong Changwat Rayong 21000, Thailand

Tel : +66 (0) 3880-0631-3 Fax : +66 (0) 3880-0634 Operating hours: Mondays till Sunday 9am to 6pm

## Hat Yai Branch

48/106 Phadungpakdee Road Tumbon Hatyai, Amphoe Hatyai Changwat Songkhla 90110, Thailand

Tel : +66 (0) 7435-4559-61 Fax : +66 (0) 7435-4561 Operating hours: Mondays till Friday 9am to 6pm